# UM01518

## How to Upgrade RISINGHF Devices

V1.3

### **Document information**

| Info     | Content                                               |
|----------|-------------------------------------------------------|
| Keywords | RisingHF, UART, Bootloader                            |
| Abstract | This document describe how to use UART/USB bootloader |

### Content

| Content                                                    |
|------------------------------------------------------------|
| Figures                                                    |
| 1. Introduction 1                                          |
| 2. Configuration 1                                         |
| 2.1 UART 1                                                 |
| 2.2 USB CDC 1                                              |
| 2.3 Connection 1                                           |
| 3. ExtraPuTTY                                              |
| 3.1 Install                                                |
| 4. How To 4                                                |
| 4.1 Enter Bootloader Mode 4                                |
| 4.1.1 Boot Button                                          |
| 4.1.2 DFU command                                          |
| 4.1.3 Cold boot with USB                                   |
| 4.2 Start Upgrade                                          |
| 5. Troubleshooting                                         |
| 5.1 What to do if "Transferring File" dialog stops going?8 |
| 5.2 Why use ExtraPuTTY?                                    |
| Revision                                                   |

## Figures

| Figure 2-1 UART connection diagram            | . 1 |
|-----------------------------------------------|-----|
| Figure 2-2 USB connection diagram             | . 1 |
| Figure 3-1 Start installation                 | 2   |
| Figure 3-2 Configuration permission           | 2   |
| Figure 3-3 How to save configuration          | 2   |
| Figure 3-4 Install successfully               | 3   |
| Figure 3-5 Completing ExtarPuTTY setup wizard | 3   |
| Figure 4-1 Open ExtraPuTTY                    | 4   |
| Figure 4-2 Open COM port                      | 5   |
| Figure 4-3 COM port opened                    | 5   |
| Figure 4-4 File transfer                      | 6   |
| Figure 4-5 Choose ebin.bin firmware           | 6   |
| Figure 4-6 Firmware transferring              | 7   |
| Figure 4-7 Firmware upgrade successfully      | 7   |

## 1. Introduction

RisingHF common Bootloader (the bootloader) supports YMODEM protocol firmware upgrade. RisingHF firmware will be released with suffix "**.ebin.bin**".

Please note, the bootloader supports "**.ebin.bin**"firmware only. A non-risinghf firmware will damage your device and keep it in bootloader mode until you redo upgrade with correct RisingHF official firmware. Customers should only use RisingHF official released firmware to upgrade.

## 2. Configuration

### 2.1 UART

Interface: PA9 (TX) / PA10 (RX) Baud Rate: 115200 Data Bits: 8 Stop Bits: 1 Parity: None

### 2.2 USB CDC

UART baud rate and other configurations are unconcerned.

### 2.3 Connection

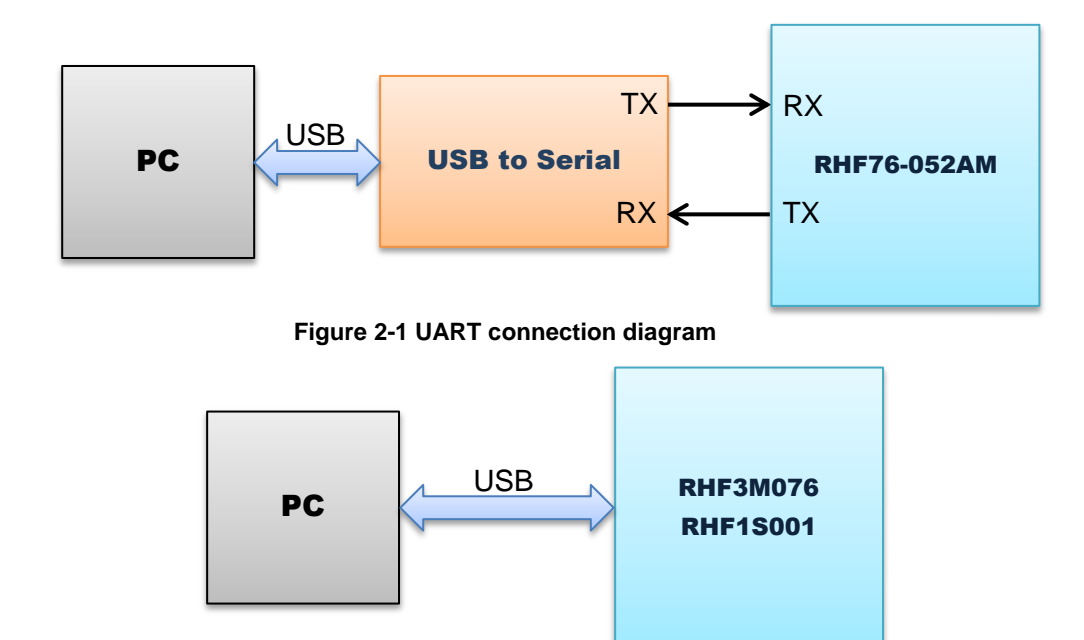

Figure 2-2 USB connection diagram

## 3. ExtraPuTTY

ExtraPuTTY supports YMODEM protocol file transfer which could use to transfer encrypted firmware to RisingHF device.

Find "ExtraPuTTY-0.30-2015-08-26-installer.exe" in package. Or you could download the tool from ExtraPuTTY official website <a href="http://www.extraputty.com/download.php">http://www.extraputty.com/download.php</a>

### 3.1 Install

Install with default configuration, 2 dialog may pop up ask you if you install for all users and the way you save your configuration, choose "Yes" if you don't have special requirement.

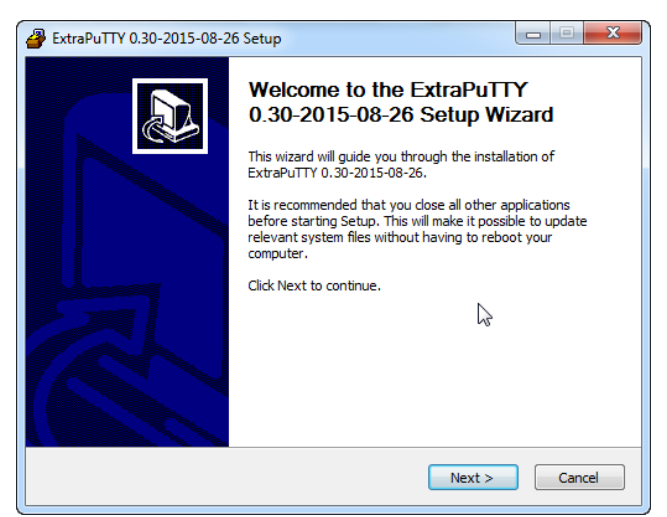

Figure 3-1 Start installation

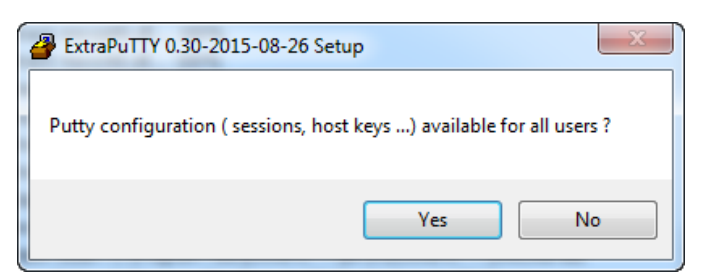

Figure 3-2 Configuration permission

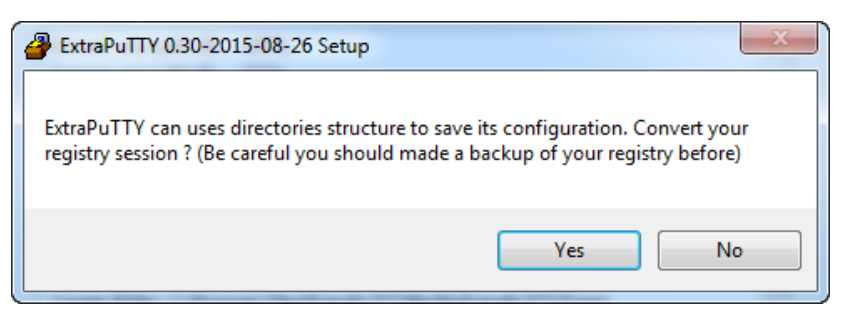

Figure 3-3 How to save configuration

## RisingHF

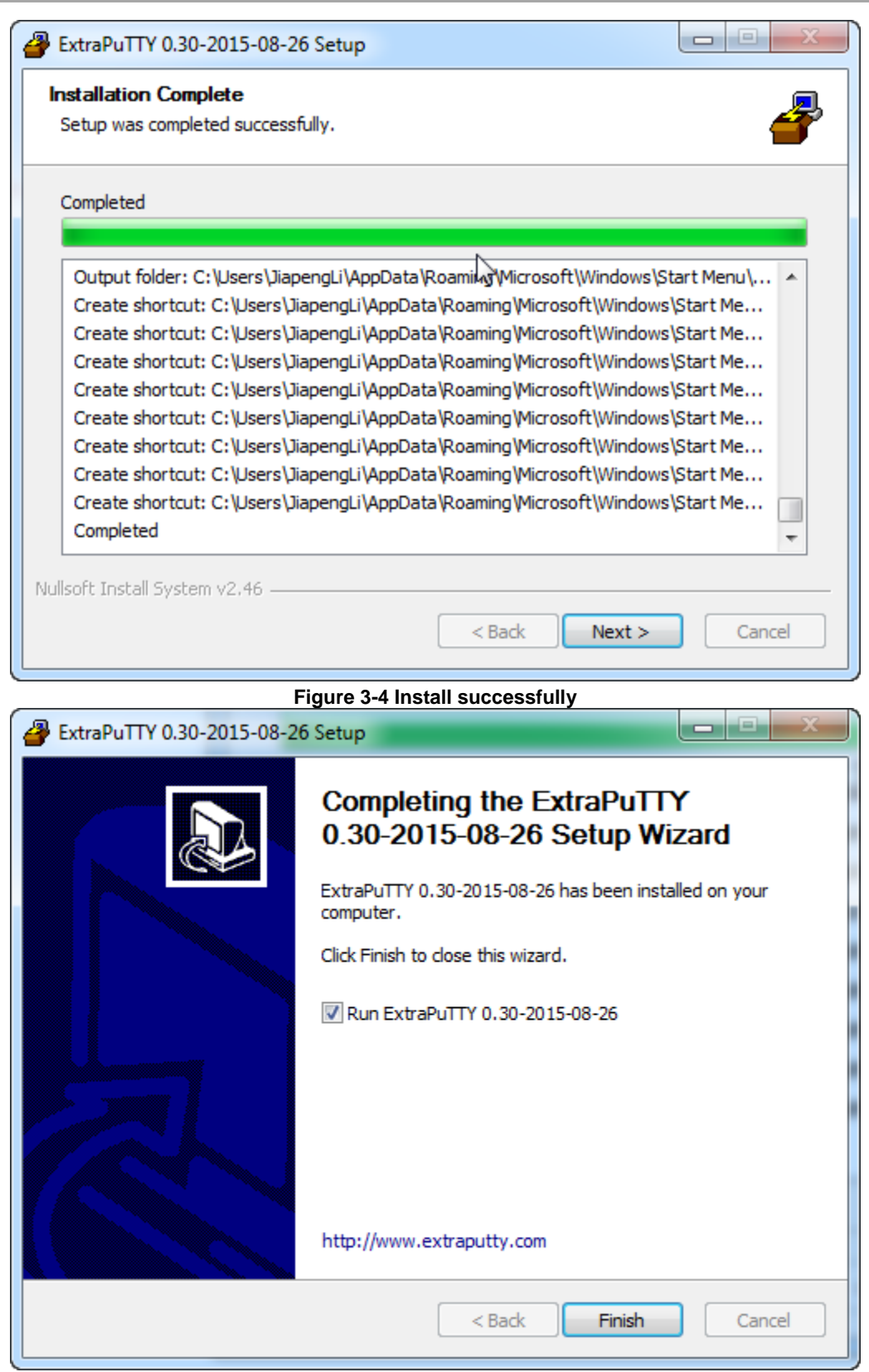

Figure 3-5 Completing ExtarPuTTY setup wizard

### 4. How To

### 4.1 Enter Bootloader Mode

| Device      | <b>Boot Button</b> | DFU Command | Cold boot with USB |
|-------------|--------------------|-------------|--------------------|
| RHF1S001    | No                 | No          | Yes                |
| RHF76-051AM | Yes                | Yes         | No                 |
| RHF3M076    | Yes                | Yes         | No                 |

#### 4.1.1 Boot Button

Hold boot button and power on the modem device.

#### 4.1.2 DFU command

Send "AT+DFU=ON" command, repower your devie.

#### 4.1.3 Cold boot with USB

To enable bootloader mode of RHF1S001 or similar device, connect the device with PC through USB cable first and then power on it. This sequence will enable RHF1S001 or similar device to enter bootloader mode.

### 4.2 Start Upgrade

1. Find ExtraPuTTY in Start menu

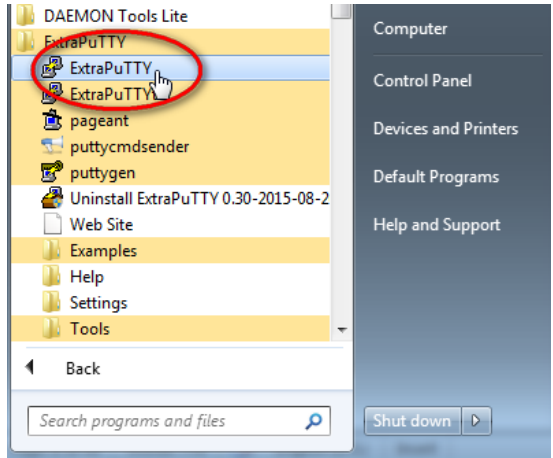

#### Figure 4-1 Open ExtraPuTTY

2. Choose right COM port, COM15 here for example, fill Speed 115200.

## RisingHF

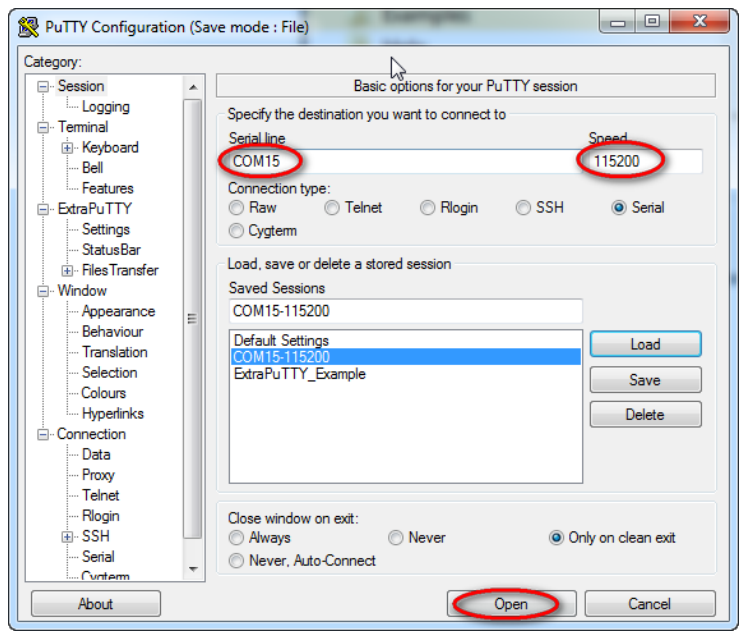

#### Figure 4-2 Open COM port

3. After device is opened, "C" character will be printed to the terminal periodically.

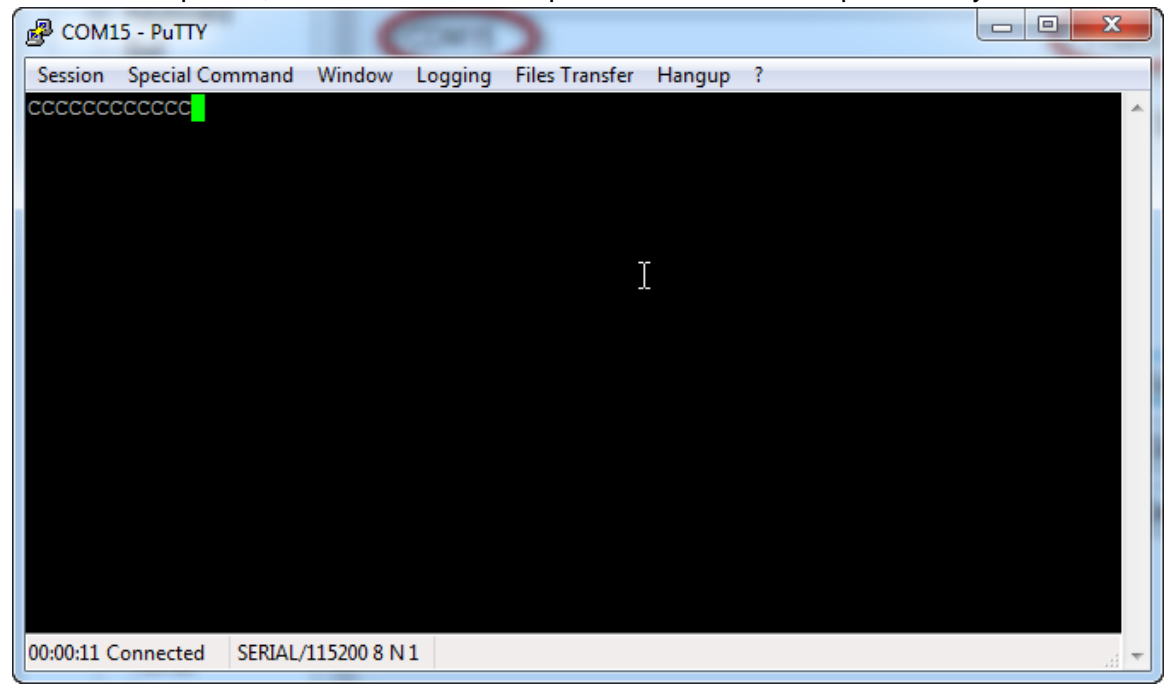

4. File Transfer -> Ymodem -> Send to choose \*.ebin.bin file.

## RisingHF

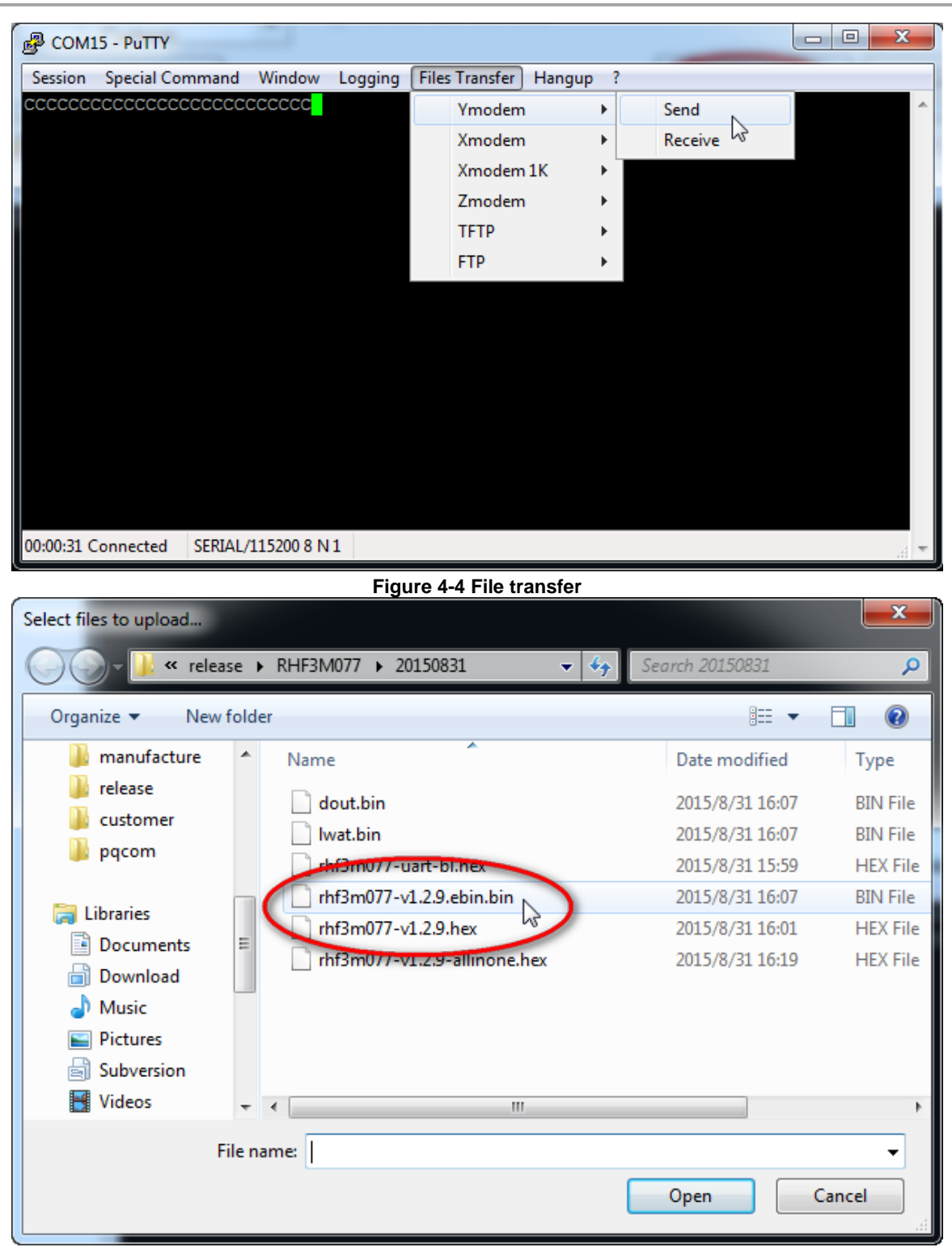

- Figure 4-5 Choose ebin.bin firmware
- 5. After file is opened, firmware upgrading will start automatically.

| 🛃 COM15 - Pu                       | ΤТΥ                                            | deut lee                               |                                        |
|------------------------------------|------------------------------------------------|----------------------------------------|----------------------------------------|
| Session Speci                      | al Command Window                              | Logging Files Transfer Hangup ?        |                                        |
| Tranfering File                    |                                                | 22222222222222222222222222222222222222 | CCCCCCCCCCCCCCC ^                      |
| FileName:<br>Protocol:<br>Packet#: | rhf3m077-v1.2.9.ebin.bin<br>YMODEM 1K<br>17/49 |                                        | CCCCCCCCCCCCCCCCCCCCCCCCCCCCCCCCCCCCCC |
| Transfering                        | Cancel                                         |                                        |                                        |
|                                    |                                                |                                        |                                        |
|                                    |                                                |                                        |                                        |
| 00:06:24 Connec                    | ted SERIAL/115200 8 1                          | V1                                     |                                        |

Figure 4-6 Firmware transferring

6. When finish, "Transferring File" dialog will close automatically.

| Session Special Command Window Logging Files Transfer Hangup ? |
|----------------------------------------------------------------|
| $\begin{array}{cccccccccccccccccccccccccccccccccccc$           |
| Bootloader Mode                                                |
| 22222222                                                       |
| Firmware upgrade successfully                                  |
| 222222222222222222222222222222222222222                        |
| 222222222222222222222222222222222222222                        |
| 222222222222222222222222222222222222222                        |
| 222222222222222222222222222222222222222                        |
| 222222222222222222222222222222222222222                        |
|                                                                |
| 222222222222222222222222222222222222222                        |
| 200000000000000000000000000000000000000                        |
| 3222222222222222222222222222222222222                          |
|                                                                |
| 00:48:41 Connected SERIAL/115200 8 N 1                         |

Figure 4-7 Firmware upgrade successfully

## 5. Troubleshooting

### 5.1 What to do if "Transferring File" dialog stops going?

For some unknown reason, sometimes ExtraPuTTY stops working with COM port, this will cause upgrade failed. At this time, please power off your modem device, plug out/in your USB to Serial tool and try again. If it still doesn't work, please reboot your PC and try again.

## 5.2 Why use ExtraPuTTY?

ExtraPuTTY is just a recommended tool, actually user could use any Ymodem tool to do the testing. Even so, RisingHF doesn't promise all ymodem tools will work without any testing.

### Revision

#### V1.3 2016-07-28

+ Update bootloader enable chapter.

#### V1.2 2015-09-12

+ USB CDC bootloader support.

#### V1.1 2015-09-03

+ Update diagram, modify typo, change description.

#### V1.0 2015-08-31

+ Initial

#### **Please Read Carefully:**

Information in this document is provided solely in connection with RisingHF products. RisingHF reserve the right to make changes, corrections, modifications or improvements, to this document, and the products and services described herein at any time, without notice.

All RisingHF products are sold pursuant to RisingHF's terms and conditions of sale.

Purchasers are solely responsible for the choice, selection and use of the RisingHF products and services described herein, and RisingHF assumes no liability whatsoever relating to the choice, selection or use of the RisingHF products and services described herein.

No license, express or implied, by estoppel or otherwise, to any intellectual property rights is granted under this document. If any part of this document refers to any third party products or services it shall not be deemed a license grant by RisingHF for the use of such third party products or services, or any intellectual property contained therein or considered as a warranty covering the use in any manner whatsoever of such third party products or services or any intellectual property contained therein.

UNLESS OTHERWISE SET FORTH IN RISINGHF'S TERMS AND CONDITIONS OF SALE RisingHF DISCLAIMS ANY EXPRESS OR IMPLIEDWARRANTY WITH RESPECT TO THE USE AND/OR SALE OF RisingHF PRODUCTS INCLUDING WITHOUT LIMITATION IMPLIEDWARRANTIES OF MERCHANTABILITY, FITNESS FOR A PARTICULAR PURPOSE (AND THEIR EQUIVALENTS UNDER THE LAWSOF ANY JURISDICTION), OR INFRINGEMENT OF ANY PATENT, COPYRIGHT OR OTHER INTELLECTUAL PROPERTY RIGHT.

RISINGHF PRODUCTS ARE NOT DESIGNED OR AUTHORIZED FOR USE IN: (A) SAFETY CRITICAL APPLICATIONS SUCH AS LIFE SUPPORTING, ACTIVE IMPLANTED DEVICES OR SYSTEMS WITH PRODUCT FUNCTIONAL SAFETY REQUIREMENTS; (B) AERONAUTIC APPLICATIONS; (C) AUTOMOTIVE APPLICATIONS OR ENVIRONMENTS, AND/OR (D) AEROSPACE APPLICATIONS OR ENVIRONMENTS. WHERE RISINGHF PRODUCTS ARE NOT DESIGNED FOR SUCH USE, THE PURCHASER SHALL USE PRODUCTS AT PURCHASER'S SOLE RISK, EVEN IF RISINGHF HAS BEEN INFORMED IN WRITING OF SUCH USAGE, UNLESS A PRODUCT IS EXPRESSLY DESIGNATED BY RISINGHF AS BEING INTENDED FOR "AUTOMOTIVE, AUTOMOTIVE SAFETY OR MEDICAL" INDUSTRY DOMAINS ACCORDING TO RISINGHF PRODUCT DESIGN SPECIFICATIONS. PRODUCTS FORMALLY ESCC, QML OR JAN QUALIFIED ARE DEEMED SUITABLE FOR USE IN AEROSPACE BY THE CORRESPONDING GOVERNMENTAL AGENCY.

Resale of RisingHF products with provisions different from the statements and/or technical features set forth in this document shall immediately void any warranty granted by RisingHF for the RisingHF product or service described herein and shall not create or extend in any manner whatsoever, any liability of RisingHF.

RisingHF and the RisingHF logo are trademarks or registered trademarks of RisingHF in various countries. Information in this document supersedes and replaces all information previously supplied. The RisingHF logo is a registered trademark of RisingHF. All other names are the property of their respective owners.

© 2015, 2016 RISINGHF - All rights reserved

http://www.risinghf.com